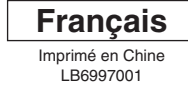

P-touch

# QL-1050/1050N

# [Petit guide pratique]

#### Introduction

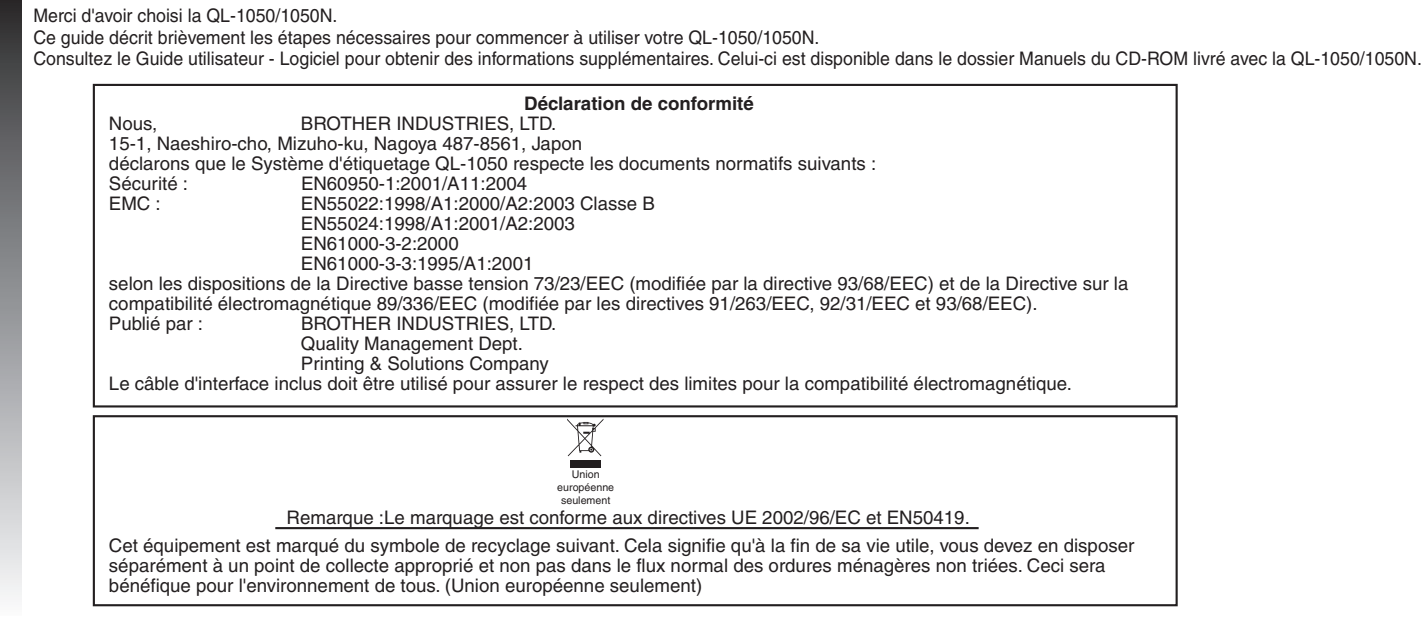

#### Mesures de sécurité et autres informations

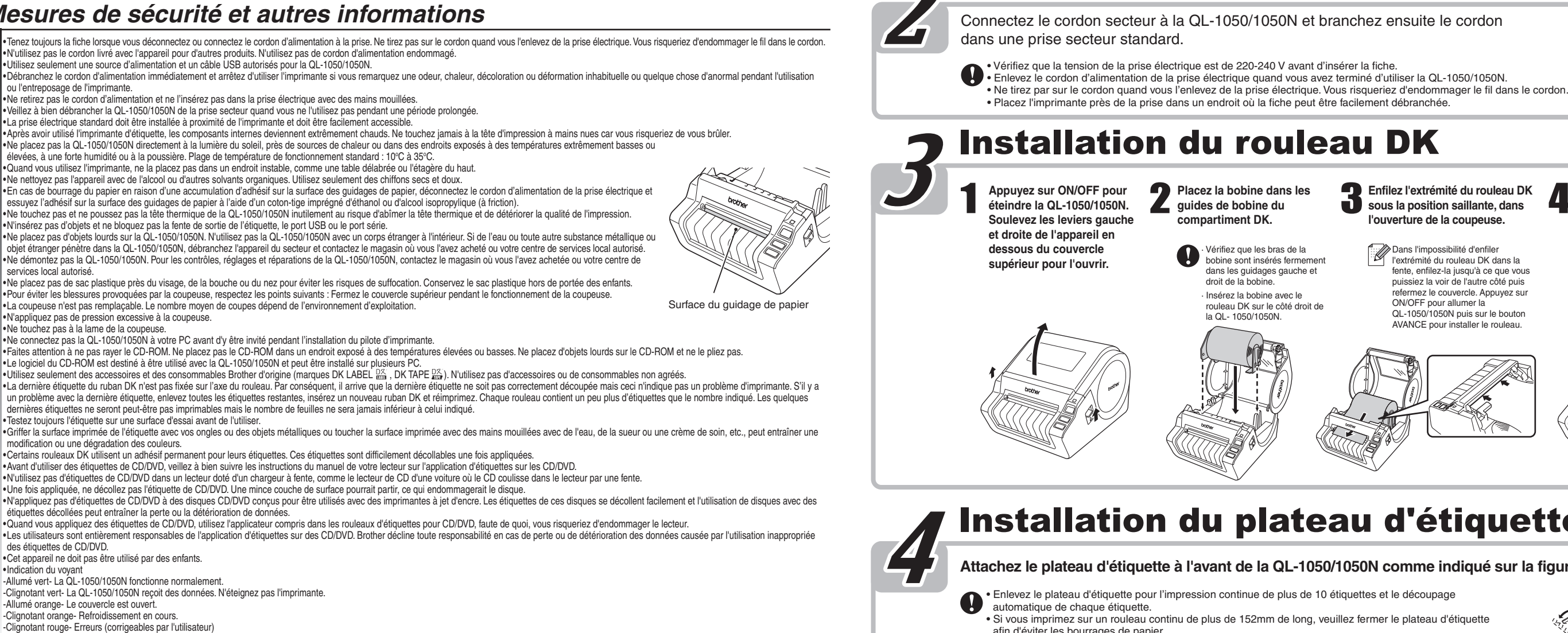

#### Déballage de votre QL-1050/1050N

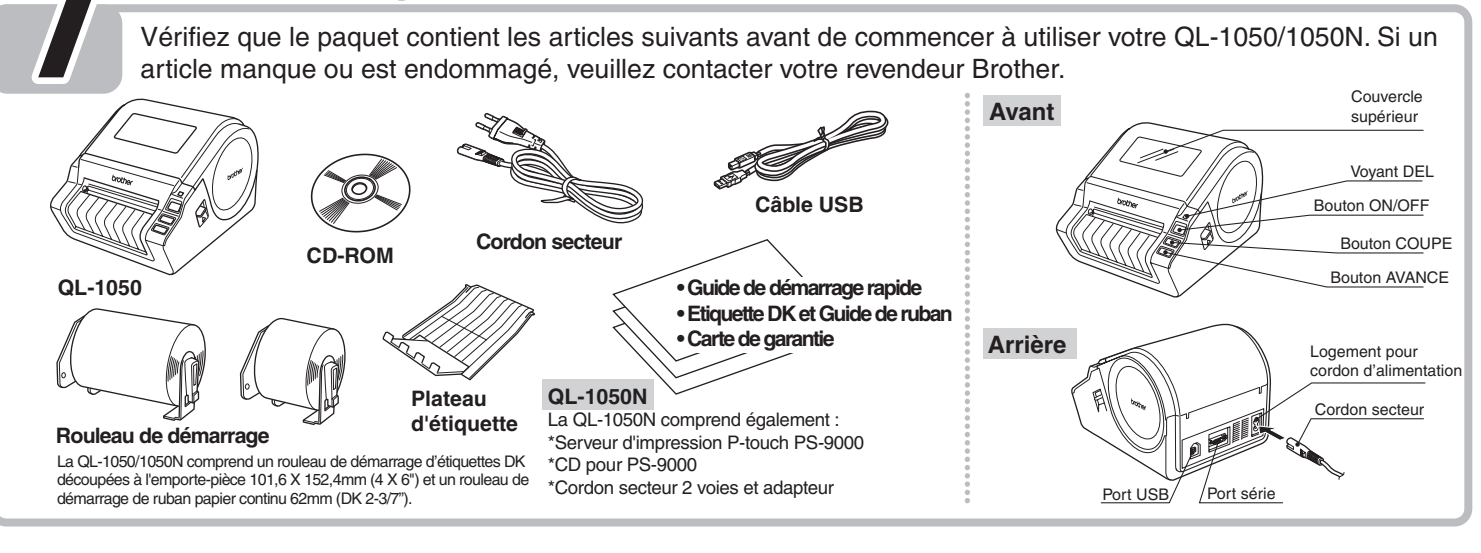

Connectez le cordon secteur à la QL-1050/1050N et branchez ensuite le cordon

**Connexion au secteur** 

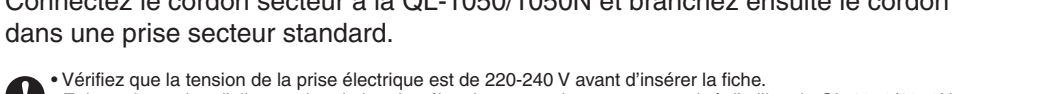

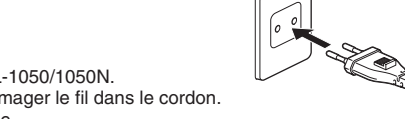

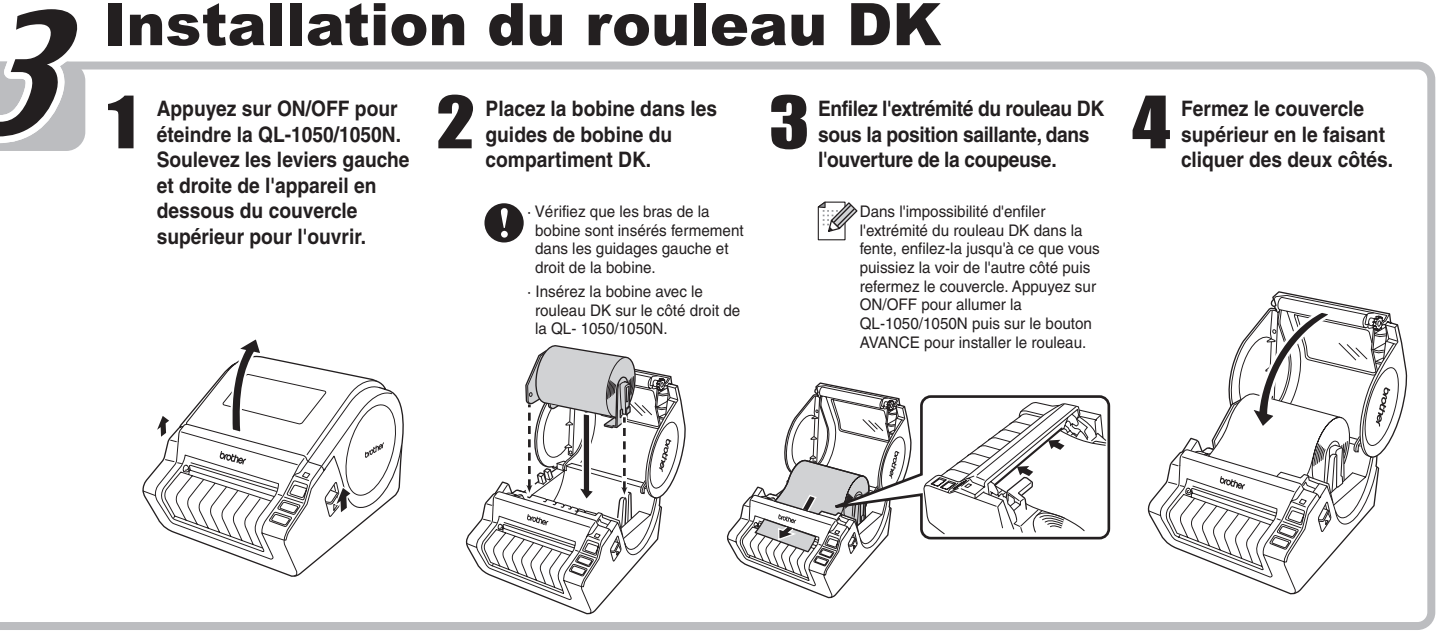

### Installation du plateau d'étiquette

Attachez le plateau d'étiquette à l'avant de la QL-1050/1050N comme indiqué sur la figure.

Enlevez le plateau d'étiquette pour l'impression continue de plus de 10 étiquettes et le découpage

 Si vous imprimez sur un rouleau continu de plus de 152mm de long, veuillez fermer le plateau d'étiquette afin d'éviter les bourrages de papier

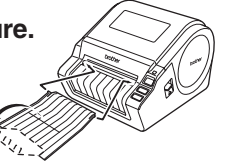

-Allumé rouge Erreur système (non corrigeable par l'utilisateur)
-Microsoft et Windows sont des marques déposées de Microsoft Corporation, USA. Macintosh et Mac OS sont des margues déposées de Apple Computer. Inc. •Les noms des autres produits logiciels listés dans ce document sont des marques ou des marques déposées des sociétés respectives qui les ont développés.

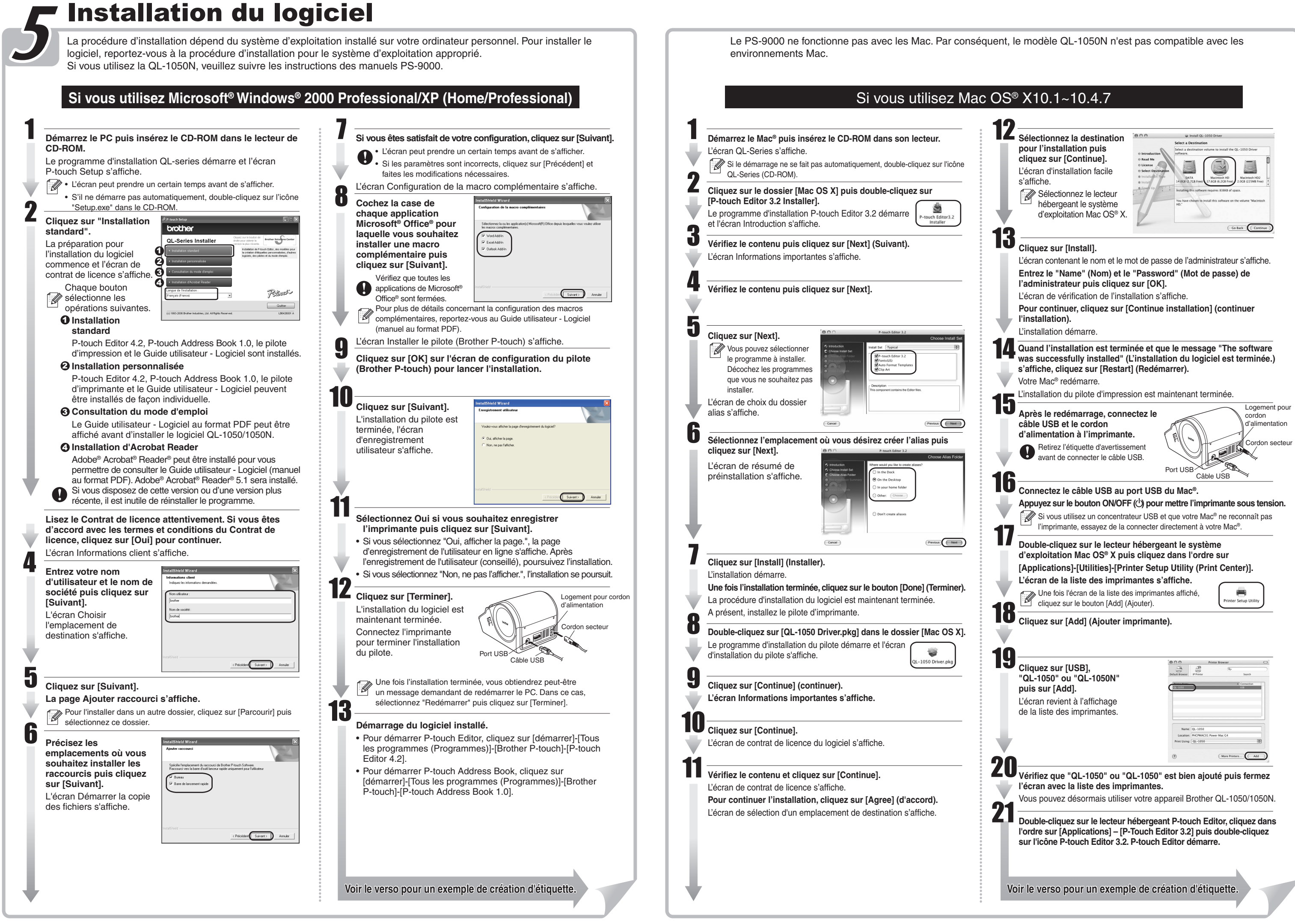

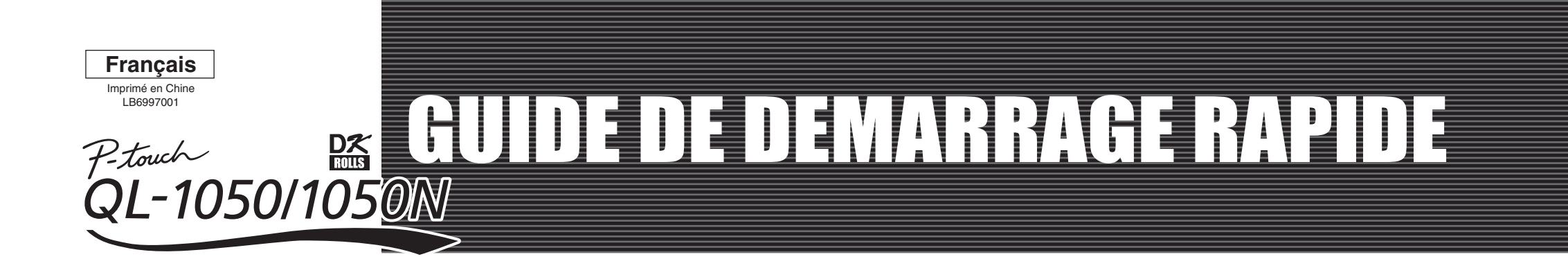

## [Création d'étiquettes]

www.brother.com

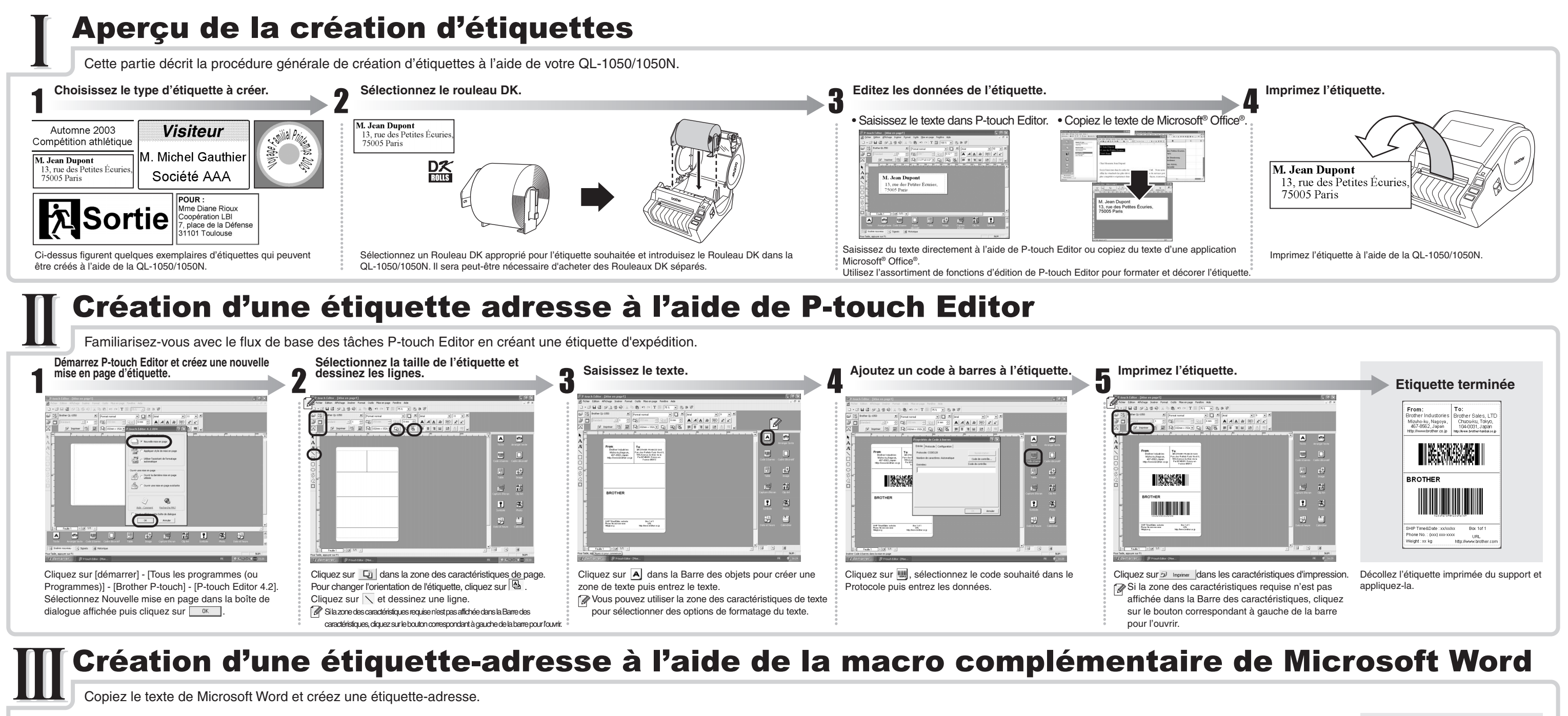

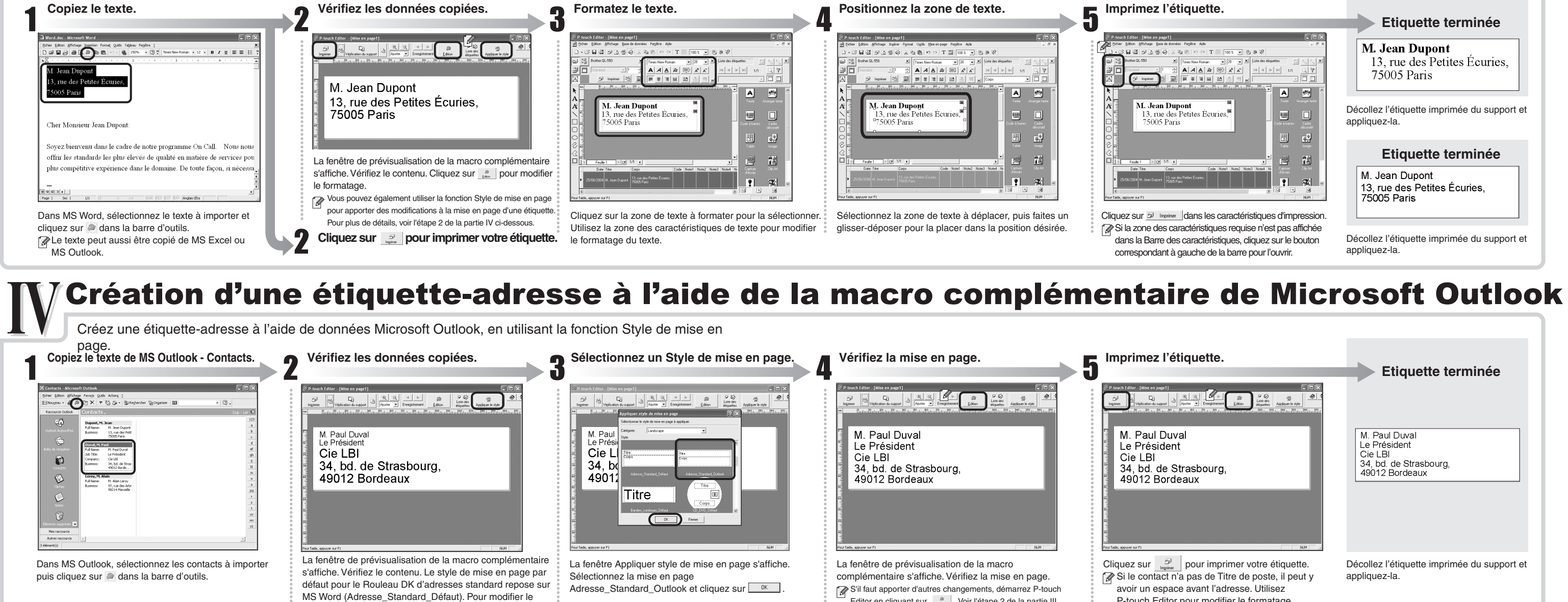

### Création d'une étiquette bandeau

style pour MS Outlook, cliquez sur

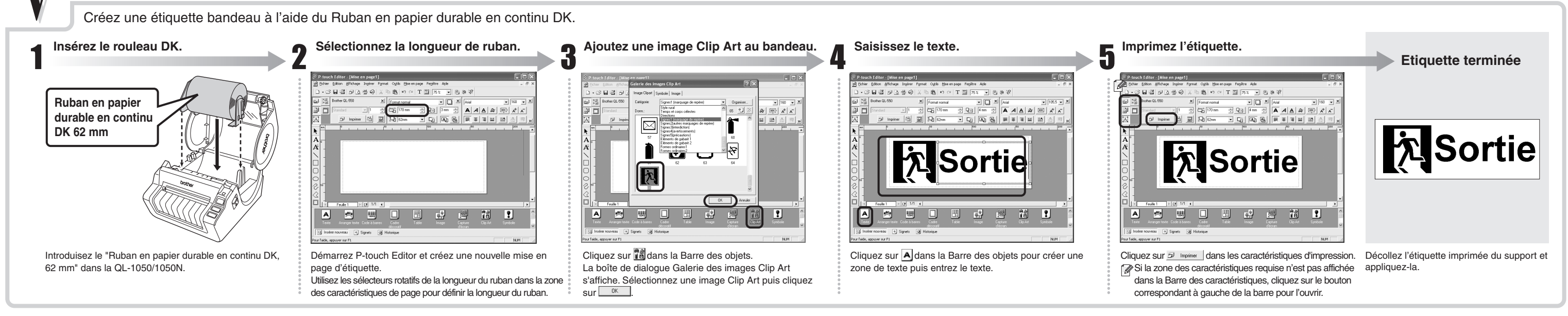

Editor en cliquant sur 📲. Voir l'étape 2 de la partie III.

P-touch Editor pour modifier le formatage

#### Création d'une étiquette badge à l'aide de la fonction Assistant de formatage automatique

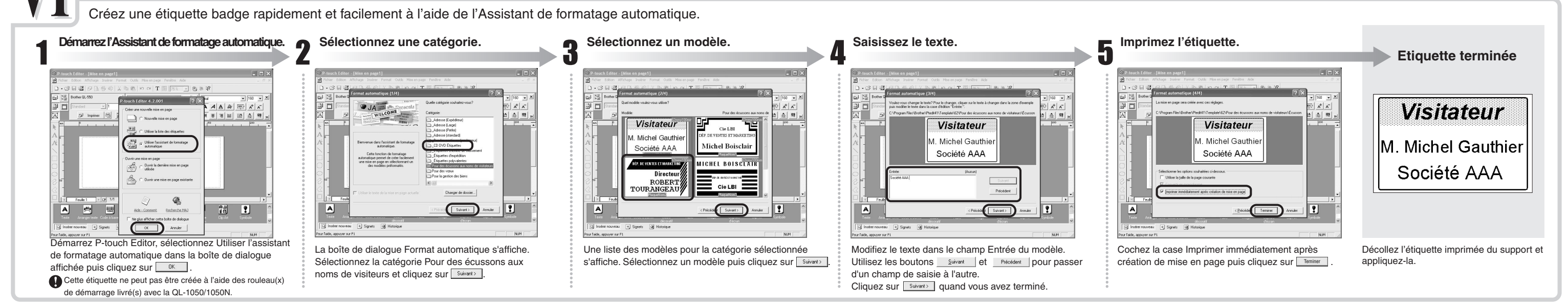